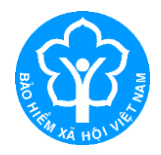

## HƯỚNG DẪN ĐẮNG KÝ GIAO DỊCH ĐIỆN TỬ VỚI CƠ QUAN BHXH ĐỐI VỚI CÁ NHÂN DƯỚI 18 TUỔI CHƯA CÓ CMND/CCCD

## 1. Đăng ký thông qua tài khoản của cha hoặc mẹ hoặc người giám hộ:

**Lưu ý:** Cha hoặc mẹ hoặc người giám hộ cần có tài khoản giao dịch điện tử với cơ quan BHXH (Chi tiết hướng dẫn đăng ký nêu tại Phụ lục kèm theo công văn số 2659/BHXH-CNTT ngày 21/8/2020 của BHXH Việt Nam).

**Bước 1:**Truy cập Cổng dịch vụ công của BHXH Việt Nam tại địa chỉ: <u>https://dichvucong.baohiemxahoi.gov.vn</u>

**Bước 2:** Trên màn hình trang chủ, chọn "Đăng nhập" để hiển thị màn hình đăng nhập cổng dịch vụ công

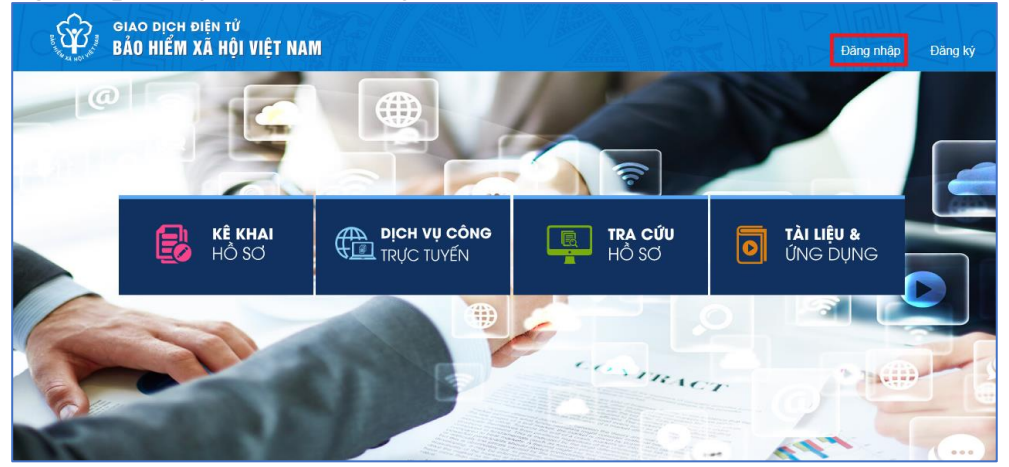

Hình 1.1. Màn hình trang chủ

**Bước 3:**Trên màn hình đăng nhập, chọn "Cá nhân", nhập "Tên đăng nhập" (tên đăng nhập là mã số BHXH của cha hoặc mẹ hoặc người giám hộ đã đăng ký), "Mật khẩu" và "Mã kiểm tra" sau đó chọn "Đăng nhập".

| ĐĂNG NHẬP          | <mark> </mark> Cá nhân | Tổ chức       |
|--------------------|------------------------|---------------|
| L Tên đăng nhập    |                        |               |
| Mật khẩu           |                        |               |
| - Jwi              | HB3                    | C             |
|                    | and the second         | 21.3          |
| 👽 Nhập mã kiểm tra |                        |               |
| 👽 Nhập mã kiểm tra |                        | Quên mật khẩu |

Hình 1.2. Màn hình đăng nhập, lựu chọn cá nhân

Sau khi đăng nhập thành công, màn hình hiển thị như sau:

|        |             |                     |                                                                                                    |   | <del>ເພິ່ງກາງແບບກຊາ -</del> Nguyễn Thành Biên 🗸 |
|--------|-------------|---------------------|----------------------------------------------------------------------------------------------------|---|-------------------------------------------------|
| ı công | Tra cứu     | Tài liệu & ứng dụng |                                                                                                    |   |                                                 |
|        |             |                     |                                                                                                    |   |                                                 |
|        |             |                     |                                                                                                    |   |                                                 |
|        |             |                     |                                                                                                    |   |                                                 |
|        | Tên cá nhân | Nguyễn Thành Biên   | Construction     Construction     C |   |                                                 |
|        | Mã số BHXH  | <u>[[]]</u> ]       | Mặt trước Mặt sau                                                                                                    |   |                                                 |
|        | Số CMND     | 111349090           |                                                                                                    |   |                                                 |
|        | Điện thoại  | 0983847986          |                                                                                                    | Ø |                                                 |

Hình 1.3. Màn hình sau khi đăng nhập thành công

**Bước 4:** Sau khi đăng nhập thành công, thực hiện vào mục thông tin tài khoản, chọn chức năng: "Đăng ký cho con" để thực hiện.

|          |                                                                                                    |   | e Caracteria - Nguyễn Thành Biên ∽ |
|----------|----------------------------------------------------------------------------------------------------|---|------------------------------------|
| g dụng   |                                                                                                    |   | Đăng ký cho con                    |
|          |                                                                                                    |   | 🔦 Đổi mật khẩu                     |
|          |                                                                                                    |   | 🌣 Thiết lập SmartOTP               |
|          |                                                                                                    |   | 😃 Thoát                            |
| anh Biên | Image: State of the state of the state o | Ľ |                                    |

Hình 1.4. Màn hình chọn đăng ký cho con

**Bước 5:**Thực hiện kê khai thông tin đăng ký giao dịch điện tử với cơ quan BHXH cho cá nhân dưới 18 tuổi theo mẫu số 01 (ban hành kèm theo công văn số 5236/VBHN-BLĐTBXH):

| TỜ KHAI<br>Đăng ký sử dụng, điều chỉnh thông tin và ngừng sử dụng phương thức giao dịch điện tử trong lĩnh<br>vực bảo hiểm xã hội |                                                                                        |  |  |  |
|----------------------------------------------------------------------------------------------------|----------------------------------------------------------------------------------------|--|--|--|
| Họ và tên *                                                                                                    | Nguyễn Tuệ Lâm                                                                         |  |  |  |
| Mã số bảo hiểm xã hội*                                                                                                    | Giấy khai sinh                                                                         |  |  |  |
| Mã số bảo hiểm xã hội người giám hộ                                                                                               |                                                                                        |  |  |  |
| Số CMND/HC/CC của người giám hộ*                                                                                                  | Mặt trước Mặt sau                                                                      |  |  |  |
| Địa chỉ liên hệ *                                                                                                    | 01 - Thành phố Hà Nội $	imes$ 001 - Quận Ba Đình $	imes$ 00001 - Phường Phúc X $	imes$ |  |  |  |
|                                                                                                    | 113                                                                                    |  |  |  |

## Hình 1.5. Màn hình khai báo các thông tin đăng ký

**Bước 6:** Chọn "**Chọn**" để hiển thị danh sách cơ quan BHXH và chọn cơ quan BHXH tiếp nhận.

| Chọn cơ quan BHXH tiếp nhận *: Chọn                      |                                                                                                    |                                                                                                    |
|----------------------------------------------------------|----------------------------------------------------------------------------------------------------|----------------------------------------------------------------------------------------------------|
| Địa chỉ thư điện từ<br>Điện thoại di động *              | <ul> <li>Ef Chọn cơ quan Bảo hiểm xã hội</li> <li>▼ [001] BHXH Tọ, Hà Nội</li> <li>[00101] BHXH Quân Ba Đỉnh</li> <li>[00102] BHXH Quân Hoàn Kiểm</li> <li>[00103] BHXH Quân Tây Hồ</li> </ul> | × <u>×</u>                                                                                                    |
|                                                          | [00104] BHXH Quân Long Biên<br>[00105] BHXH Quân Cầu Giẩy<br>[00106] BHXH Quân Đống Đa<br>[00107] BHXH Quân Hai Bả Trung<br>[00108] BHXH Quân Hoàng Mai<br>[00108] BHXH Quân Thanh Xuân        | 2016 của Chính phủ, cơ quantố<br>c giao dìch điện tử. Cơ quantố<br>từng phương thức giao dịch điện<br>ởi như sau:<br>vực Bảo hiểm xã hội từ ngày 10 |
| Đảng kỳ giao địch tại*<br>Chọn cơ quan BHXH tiếp nhận *: | [00110] BHXH Huyện Sóc Sơn<br>[00111] BHXH Huyện Đông Anh<br>[00112] BHXH Huyện Gia Lâm<br>[00113] BHXH Quân Nam Từ Liêm<br>[00114] BHXH Huyện Thanh Tri<br>[00115] BHXH Quân Hà Đông          | n nhiệm trước pháp luật về tính<br>o địch điện từ trong lĩnh vực bảo                                                                                |
| Chọn hình thức nộp hỗ sơ                                 | Chon Đóng<br>Ghi nhận                                                                                                    | ch vụ bưu chính công ích do cá nhân tự trả khi gửi hồ sơ)<br>hội Việt Nam                                                                           |

| Đăng ký giao dịch tại *       | Cổng thông tin điện tử của Bảo hiễm xã hội Việt Nam     Tổ chức I-VAN                                                                                                    |  |  |
|-------------------------------|----------------------------------------------------------------------------------------------------|--|--|
|                               | Cơ quan/tổ chức/cá nhân tôi cam kết hoàn toàn chịu trách nhiệm trước pháp luật về tính<br>chính xác, trung thực của nội dung nêu trên và thực hiện giao dịch điện tử trong lĩnh vực bảo<br>hiểm xã hội theo đủng quy định của pháp luật. |  |  |
| Chọn cơ quan BHXH tiếp nhận*: | BHXH Tp. Hà Nội » BHXH Quận Đống Đa Thay đổi                                                                                                    |  |  |
| Chọn hình thức nộp hồ sơ      | <ul> <li>Tại nơi tiếp nhận hồ sơ theo quy định của Bảo hiểm Xã hội Việt Nam</li> <li>Tại nhà thông qua dịch vụ bưu chính công ích (Cước dịch vụ bưu chính công ích do cá nhân tự trả khi gửi hồ sơ)</li> </ul>                           |  |  |
| Địa chỉ cơ quan               | Phố Trần Hữu Tước, phường Nam Đồng                                                                                                    |  |  |
| Số điện thoại                 | 02439747408                                                                                                    |  |  |
|                               | Ghi nhận                                                                                                    |  |  |

Hình 1.6. Chọn cơ quan BHXH tiếp nhận hồ sơ đănng ký

**Bước 7:** Chọn "**Ghi nhận**" để hệ thống tự động xuất file pdf theo mẫu 01 và gửi thông tin tới Cơ quan BHXH tiếp nhận (Tại bước 6). Sau khi hệ thống tiếp nhận tờ khai đăng ký sẽ tự động nhắn tin thông báo tới số điện thoại của cá nhân.

Cá nhân có thể xem lại file mẫu đăng ký để kiểm tra rà soát lại nội dung đã kê khai như màn hình sau:

|                       |                                                                     | Cơ quan/tổ chức/cá nhân tôi cam kết l<br>chính xác, trung thực của nội dung nêu l<br>biểm xã bài theo đứng quy định của phái |
|-----------------------|---------------------------------------------------------------------|----------------------------------------------------------------------------------------------------|
|                       | Chọn cơ quan BHXH tiếp nhận*:                                       | Chọn                                                                                                    |
|                       | Chọn hình thức nộp hồ sơ                                            | <ul> <li>Tại nơi tiếp nhận hồ sơ theo quy địr</li> <li>Tại nhà thông qua dịch vụ bưu chín</li> </ul>                         |
|                       | Địa chỉ cơ quan                                                     |                                                                                                    |
|                       | Số điện thoại                                                       |                                                                                                    |
|                       | Mở<br>Mở bằng trình xem hệ thống<br>Luôn mở bằng trình xem hệ thống | Ghi nhận                                                                                                    |
|                       | Hiển thị trong thư mục                                              |                                                                                                    |
| 00055.GD_2021_084.pdf | Huỷ                                                                 |                                                                                                    |

Hình 1.7. Màn hình thực hiện mở file mẫu đăng ký

**Bước 8:** Đến cơ quan BHXH gần nhất để hoàn tất việc đăng ký giao dịch điện tử với cơ quan BHXH.

Lưu ý: Đề nghị cá nhân mang theo Giấy khai sinh của trẻ em, CMND/CCCD/hộ chiếu đến cơ quan BHXH gần nhất hoặc Trung tâm dịch vụ hỗ trợ, chăm sóc khách hàng BHXH Việt Nam đểhoàn tất quá trình đăng ký. Tra cứu đia chỉ CO quan Bảo hiểm xã hôi gần nhất tai https://baohiemxahoi.gov.vn/tracuu/Pages/tra-cuu-co-quan-bao-hiem.aspx hoăc tra cứu trên ứng dụng VssID.

## 2. Đăng ký trực tiếp trên Cổng dịch vụ công của BHXH Việt Nam

**Bước 1:**Truy cập Cổng dịch vụ công của BHXH Việt Nam tại địa chỉ: <u>https://dichvucong.baohiemxahoi.gov.vn</u>

**Bước 2:** Trên màn hình trang chủ, chọn "Đăng ký" để hiển thị màn hình đăng ký trên Cổng Dịch vụ công:

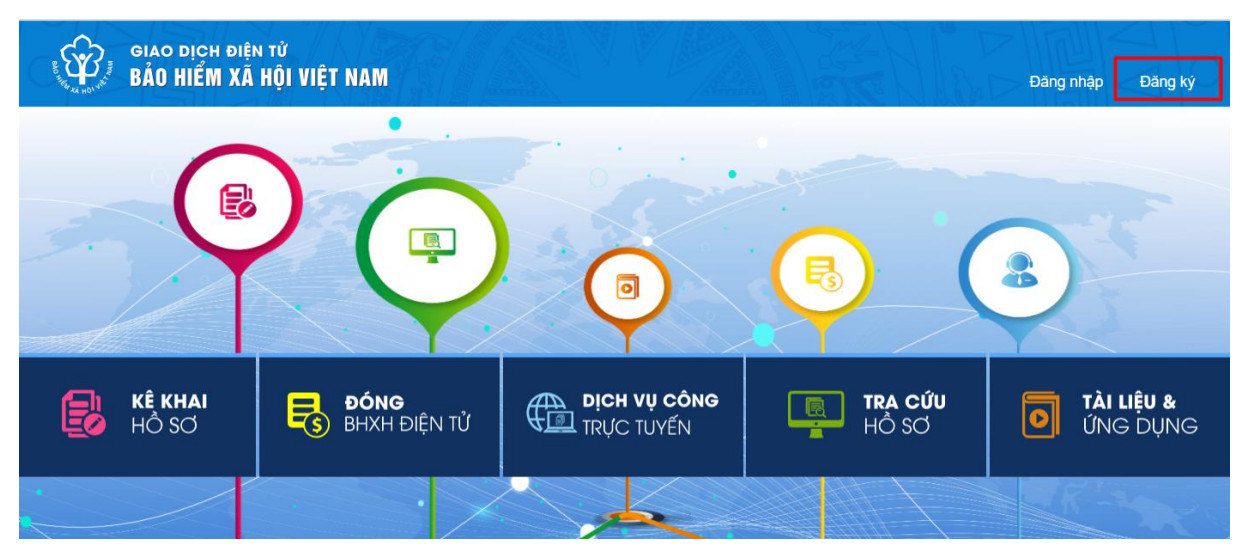

Hình 2.1. Màn hình trang chủ

**Bước 3:**Trên màn hình đăng ký, chọn đối tượng đăng ký là"Cá nhân", sau đó chọn "Tiếp" để thực hiện.

| BO THE ACL HOL VIE | giao dịch điện tử<br>BẢO HIỂM XÃ HỘI | VIỆT NAM     |         |                     |                          |        |
|--------------------|--------------------------------------|--------------|---------|---------------------|--------------------------|--------|
| â                  | Đóng BHXH điện tử                    | Dịch vụ công | Tra cứu | Tài liệu & ứng dụng |                          |        |
| Trang chủ >        | Đăng ký                              |              |         |                     |                          |        |
| ĐĂNG KÝ            |                                      |              |         |                     |                          |        |
|                    | ai đấi tượng                         |              |         |                     |                          |        |
|                    | ai doi ta'ying                       |              |         |                     | Đối tượng đăn<br>Cá nhân | ng ký: |
| Tiếp               |                                      |              |         |                     |                          |        |

Hình 2.2. Màn hình đăng ký

**Bước 4:**Thực hiện kê khai thông tin đăng ký giao dịch điện tử với cơ quan BHXH cho cá nhân dưới 18 tuổi theo mẫu số 01 (ban hành kèm theo công văn số 5236/VBHN-BLĐTBXH):

| DIỆN TỪ<br>KÃ HỘI VIỆT NAM                    |                                                                                                    |
|-----------------------------------------------|----------------------------------------------------------------------------------------------------|
| ện từ Dịch vụ công Tra cứu Tái liệu & ứng dụn | 9                                                                                                    |
| Đăng ký sử dụng, điều ch                      | TÒ KHAI<br>nình thông tin và ngừng sử dụng phương thức giao dịch điện tử trong lĩnh<br>vực bảo hiểm xã hội |
| Ho và tên*                                    | Nguyễn Phước Trường                                                                                        |
| Mà số bảo hiểm xã hội *                       | 012407L. Giảy khai sinh                                                                                    |
| Mã số bảo hiểm xã hội người giám hộ*          | 065434                                                                                                    |
| Số CMND/HC/CC của người giảm hộ*              | pt. >40505 Mát trước Mát sau                                                                               |
| Địa chỉ liên hệ *                             | 01 - Thành phố Hà Nội x 001 - Quân Ba Đình x 00001 - Phường Phúc X x<br>Số 46 Phan Đình Phúng              |

Hình 2.3. Màn hình khai báo các thông tin đăng ký

**Bước 5:** Chọn "**Chọn**" để hiển thị danh sách cơ quan BHXH và chọn cơ quan BHXH tiếp nhận hồ sơ.

|--|

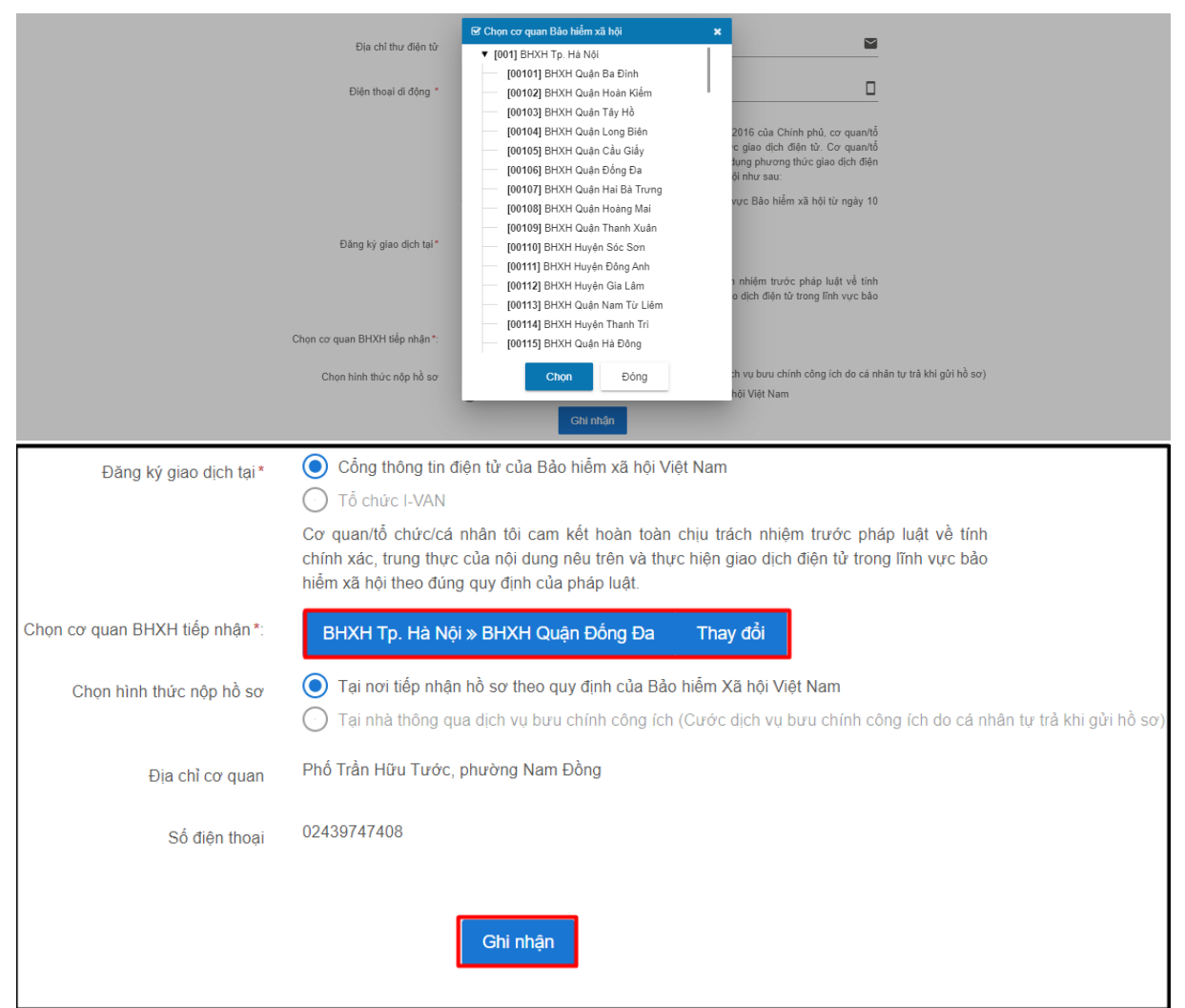

Hình 2.4. Chọn cơ quan BHXH tiếp nhận hồ sơ đănng ký

**Bước 6:**Chọn "**Ghi nhận**" để hệ thống tự động xuất file pdf theo mẫu 01 và gửi thông tin đăng ký tới Cơ quan BHXH tiếp nhận (**Tại bước 5**). Sau khi hệ thống tiếp nhận tờ khai đăng ký sẽ tự động nhắn tin thông báo tới số điện thoại của cá nhân.

Cá nhân có thể xem lại file mẫu đăng ký để kiểm tra rà soát lại nội dung đã kê khai như màn hình sau:

|                       |                                 |                                         | Cơ quan/tô chức/cá nhân tôi cam kết l    |
|-----------------------|---------------------------------|-----------------------------------------|------------------------------------------|
|                       |                                 |                                         | chính xác, trung thực của nội dung nêu t |
|                       |                                 |                                         | niem xa nói theo dùng quy dinn của phái  |
|                       | Chon cơ quar                    | n BHXH tiếp nhân *:                     | Chon                                     |
|                       |                                 | · - · · · · · · · · · · · · · · · · · · | Chộn                                     |
|                       | Chon b                          | ùnh thức nôn hồ cơ                      | Tai nơi tiếp nhân hồ sơ theo quy đị      |
|                       | Chội h                          | nini thức hộp hó số                     |                                          |
|                       |                                 |                                         |                                          |
|                       |                                 | Dia chỉ cơ quan                         |                                          |
|                       |                                 | Dia chi co quan                         |                                          |
|                       |                                 |                                         |                                          |
|                       |                                 | So diện thoại                           |                                          |
|                       |                                 |                                         |                                          |
|                       |                                 |                                         |                                          |
|                       | 14 b                            |                                         | Ghi nhân                                 |
|                       | MO                              |                                         |                                          |
|                       | Mở băng trình xem hệ thống      |                                         |                                          |
|                       | Luôn mở bằng trình xem hệ thống |                                         |                                          |
|                       | Hiển thị trong thự mục          |                                         |                                          |
|                       | nich ai aong aa niệc            |                                         |                                          |
|                       | Huỷ                             | ,                                       |                                          |
| - 000EE CD 2021 004   |                                 |                                         |                                          |
| 00055.GD_2021_084.pdf |                                 |                                         |                                          |

Hình 2.5. Màn hình mở file mẫu đăng ký 01

**Bước 7:** Đến cơ quan BHXH gần nhất để hoàn tất việc đăng ký giao dịch điện tử với cơ quan BHXH.

Lưu ý: Đề nghị cá nhân mang theo Giấy khai sinh của trẻ em, CMND/CCCD/hộ chiếu đến cơ quan BHXH gần nhất hoặc Trung tâm dịch vụ hỗ trợ, chăm sóc khách hàng BHXH Việt Nam đểhoàn tất quá trình đăng ký. Tra cứu đia chỉ CO quan Bảo hiểm хã hôi gần nhất tai https://baohiemxahoi.gov.vn/tracuu/Pages/tra-cuu-co-quan-bao-hiem.aspx hoặc tra cứu trên ứng dụng VssID.